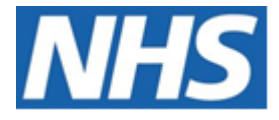

# NHS ELECTRONIC STAFF RECORD

# ESR-NHS0015 - GUIDE TO ESRBI NATIONAL RETURNS DASHBOARD

Information Classification: PUBLIC

| Owner:         | Development and Operations Team |
|----------------|---------------------------------|
| Author:        | Matt Madya                      |
| Creation Date: | February 2021                   |
| Last Updated:  | October 2023                    |
| Version:       | 4.0                             |

Approvals:

| Name  | Lee Pacey                            |
|-------|--------------------------------------|
| Title | Director of Development & Operations |

## **DOCUMENT CONTROL**

## **CHANGE RECORD**

| Date       | Author     | Version | Change Reference                         |
|------------|------------|---------|------------------------------------------|
| 01/02/2021 | Matt Madya | 0.1     | Initial Draft                            |
| 18/03/2021 | Matt Madya | 1.0     | Approved                                 |
| 01/04/2022 | Matt Madya | 2.0     | Annual Review                            |
| 25/10/2022 | Matt Madya | 3.0     | Updated following new ESRBI developments |
| 27/10/2023 | Matt Madya | 4.0     | Annual Review                            |
|            |            |         |                                          |

## REVIEWERS

| Name              | Position                                                     |
|-------------------|--------------------------------------------------------------|
| Charlotte Hampton | Assistant Development Advisor - BI                           |
| Chris Holroyd     | Development Advisor - Bl                                     |
| James Haddon      | Senior Development Advisor - BI, Reporting & Data Analysis   |
| Sam Wright        | Development Advisor - Workforce Information & Quality        |
| Kieron Walsh      | Senior Development Advisor - Workforce Information & Quality |
|                   |                                                              |

## DISTRIBUTION

| Copy No. | Name           | Location        |
|----------|----------------|-----------------|
| 1        | Library Master | Project Library |
| 2        |                |                 |

## CONTENTS

| DOCUMENT CONTROL                                   | 2  |
|----------------------------------------------------|----|
| CHANGE RECORD                                      | 2  |
| Reviewers                                          | 2  |
| DISTRIBUTION                                       | 2  |
| CONTENTS                                           | 3  |
| Design Assumptions                                 | 5  |
| Examples                                           | 5  |
| National Returns Dashboard                         | 6  |
| Gender Pay Gap                                     | 7  |
| Gender Pay Gap Detail                              | 8  |
| Gender Pay Gap Bonus                               | 8  |
| Gender Pay Gap Bonus Detail                        | 9  |
| Gender Pay Gap Analysis                            | 10 |
| WDES Tab                                           | 11 |
| Applicants Appointed from Shortlisting             | 12 |
| Employees Entering the Formal Capability Process   | 13 |
| Board Voting                                       | 14 |
| Employees on AfC Grades 1-9 and VSM                | 15 |
| WRES Tab                                           | 16 |
| Applicants Appointed from Shortlisting             | 17 |
| Employees Accessing Non-Mandatory Training         |    |
| Employees Entering the Formal Disciplinary Process | 19 |
| Board Voting                                       | 20 |
| Employees on AfC Grades 1-9 and VSM                | 21 |
| ONS Return Tab                                     | 22 |
| ONS Return Summary                                 | 23 |
| ONS Return Detail                                  | 24 |
| Provider Workforce Return                          | 24 |
| FTE by Staff Group                                 | 25 |
| WTE Vacancies                                      |    |
| Maternity Breakdown                                | 27 |

## **Design Assumptions**

The following design assumptions have been made and can be applied to all analyses and dashboards:

- 1. All analyses have an export button to enable the user to export to their format of choice.
- 2. All analyses have an 'Add to Briefing Book' button enabled to allow the user to group national analyses together into a board-report type document.
- 3. All dashboards are designed on a screen resolution of 1024 x 768 pixels to prevent horizontal scroll bars being displayed (except where wide tables of data are required).

## Examples

Where applicable, the examples included in this document contain fictional data only. The names and other personal details are fictional although look realistic enough to provide a useful example.

## National Returns Dashboard

#### Description

This dashboard is designed to enable users to report all analyses which aid in completing centrally required returns together in one place.

This includes:

- Gender Pay Gap (GPG)
- Workforce Disability Equality Standard (WDES)
- Workforce Race Equality Standard (WRES)
- Office of National Statistics (ONS)

#### Allocation

This dashboard is available to the following URPs:

XXX BI Administration
XXX HR Administration
XXX HR Administration (With RA)
XXX HR Management
XXX Payroll Administration (Please see access restrictions below)
XXX Payroll Super Administration (Please see access restrictions below)

**Please note** that Payroll Administration and Payroll Super Administration URPs only have acess to the following pages within the National Returns Dashboard:

- Gender Pay Gap
- GPG Detail
- GPG Bonus
- GPG Bonus Detail
- GPG Analysis
- ONS Return

### **Gender Pay Gap**

This tab provides reports on the Gender Pay Gap reporting requirement. Full details of the requirements for employers and calculations used are available on the ESR Hub.

Please note that employees on full pay as a result of sickness are returned in this analysis, however other full pay absences (such as Maternity Pay (OMP)) are currently excluded from this report as the elements return a cash value only and it is therefore not possible to return an hourly rate.

#### Prompts

Snapshot Date Employee Number Assignment Number Gender Payroll Person Type Employee Person Type \* Session Multiplier Assignment Status PAYE Reference Included Elements Elements to include Units Worked Included Allowance Types Allowance Types to include Units Worked

#### Data Items

| Gender             | Quartile 1-4    |
|--------------------|-----------------|
| Avg. Hourly Rate   | Female %        |
| Median Hourly Rate | Male %          |
| Gender Difference  | Employee Name   |
| Gender Pay Gap %   | Employee Number |
| Units Worked       | Hourly Rate     |
| Pay Value          |                 |

#### Example Screenshot

Average & Median Hourly Rates

| Gender▲▼   | Avg. Hourly Rate | Median Hourly Rate |
|------------|------------------|--------------------|
| Male       | 16.1333          | 16.3144            |
| Female     | 15.3100          | 15.2033            |
| Difference | 0.8233           | 1.1111             |
| Pay Gap %  | 5.1031           | 6.8106             |

#### Number of employees | Q1 = Low, Q4 = High

| Quartile | Female  | Male    | Female % | Male % |
|----------|---------|---------|----------|--------|
| 1        | 605.00  | 71.00   | 89.50    | 10.50  |
| 2        | 1304.00 |         | 100.00   |        |
| 3        | 111.00  | 454.00  | 19.65    | 80.35  |
| 4        | 382.00  | 1061.00 | 26.47    | 73.53  |

| Employee Name  | Employee Number | Gender | Units Worked   | Pay Value         | Hourly Rate | Quartile |
|----------------|-----------------|--------|----------------|-------------------|-------------|----------|
| Blogs, Mr. Joe | 12345678        | Female | 602,042,603.91 | £8,772,741,926.74 | £14.57      | 2        |
| Blogs, Mr. Joe | 12345678        | Male   | 285,611,556.81 | £4,467,832,513.32 | £15.64      | 4        |

## **Gender Pay Gap Detail**

#### Description

This analysis provides a detail view of a range of employee and assignment data items for Gender Pay Gap reporting.

#### Prompts

Snapshot Date Employee Number Assignment Number Gender Payroll Person Type Employee Person Type \* Session Multiplier Assignment Status PAYE Reference Included Elements Elements to include Units Worked Included Allowance Types Allowance Types to include Units Worked

#### Data Items

| Employee Name       | Frequency               |
|---------------------|-------------------------|
| Employee Number     | Element Name            |
| Assignment Number   | Allowance Type          |
| Payroll             | Units Worked            |
| Gender              | Units Worked (Included) |
| Assignment Category | Pay Value               |
| Position            |                         |

#### Example Screenshot

| Employee<br>Name | Employee<br>Number | Assignment<br>Number | Payroll     | Gender | Assignment<br>Category | Position                                           | Frequency | Element<br>Name | Allowance Type   | Units<br>Worked | Units<br>Worked<br>(Included) | Pay<br>Value |
|------------------|--------------------|----------------------|-------------|--------|------------------------|----------------------------------------------------|-----------|-----------------|------------------|-----------------|-------------------------------|--------------|
| Blogs, Mr. Joe   | 12345678           | 12345678             | 000 Monthly | Male   | Bank                   | 000000 Business Analyst A2B Information Technology | Week      | Basic Pay NHS   | Commitment Award | 176.8600        | 134.8600                      | £1,516.11    |
| Blogs, Mr. Joe   | 12345678           | 12345678             | 000 Monthly | Male   | Bank                   | 000000 Business Analyst A2B Information Technology | Week      | Basic Pay NHS   | Commitment Award | 147.7400        | 147.7400                      | £1,909.19    |
| Blogs, Mr. Joe   | 12345678           | 12345678             | 000 Monthly | Male   | Bank                   | 000000 Business Analyst A2B Information Technology | Week      | Basic Pay NHS   | Commitment Award | 172.8000        | 169.8000                      | £7,124.16    |
| Blogs, Mr. Joe   | 12345678           | 12345678             | 000 Monthly | Male   | Bank                   | 000000 Business Analyst A2B Information Technology | Week      | Basic Pay NHS   | Commitment Award | 162.9500        | 162.9500                      | £2,692.42    |
| Blogs, Mr. Joe   | 12345678           | 12345678             | 000 Monthly | Male   | Bank                   | 000000 Business Analyst A2B Information Technology | Week      | Basic Pay NHS   | Commitment Award | 162.9500        | 162.9500                      | £2,371.83    |
| Blogs, Mr. Joe   | 12345678           | 12345678             | 000 Monthly | Male   | Bank                   | 000000 Business Analyst A2B Information Technology | Week      | Basic Pay NHS   | Commitment Award | 3.2500          | 6.5000                        | £52.12       |
| Blogs, Mr. Joe   | 12345678           | 12345678             | 000 Monthly | Male   | Bank                   | 000000 Business Analyst A2B Information Technology | Week      | Basic Pay NHS   | Commitment Award | 114.5000        | 114.5000                      | £1,315.04    |
| Blogs, Mr. Joe   | 12345678           | 12345678             | 000 Monthly | Male   | Bank                   | 000000 Business Analyst A2B Information Technology | Week      | Basic Pay NHS   | Commitment Award | 173.8000        | 173.8000                      | £7,968.83    |
| Blogs, Mr. Joe   | 12345678           | 12345678             | 000 Monthly | Male   | Bank                   | 000000 Business Analyst A2B Information Technology | Week      | Basic Pay NHS   | Commitment Award | 104.2900        | 104.2900                      | £1,175.38    |
| Blogs, Mr. Joe   | 12345678           | 12345678             | 000 Monthly | Male   | Bank                   | 000000 Business Analyst A2B Information Technology | Week      | Basic Pay NHS   | Commitment Award | 81.4700         | 81.4700                       | £935.75      |
| Blogs, Mr. Joe   | 12345678           | 12345678             | 000 Monthly | Male   | Bank                   | 000000 Business Analyst A2B Information Technology | Week      | Basic Pay NHS   | Commitment Award | 162.9500        | 162.9500                      | £4,002.83    |

## **Gender Pay Gap Bonus**

This tab provides reports on the Gender Pay Gap Bonus reporting requirement. Full details of the requirements for employers and calculations used are available on the ESR Hub.

#### Prompts

Period End Date Between Employee Number Assignment Number Included Elements Allowance Type Person Type Payroll Gender Assignment Status PAYE Reference

#### Data Items

| Gender            | Employee Name            |
|-------------------|--------------------------|
| Avg. Pay          | Employee Number          |
| Median Pay        | Employees Paid Bonus     |
| Gender Difference | Total Relevant Employees |
| Gender Pay Gap %  | Percentage               |
| Pay Value         |                          |

#### Example Screenshot

| Gender▲▼                   | Avg. Pay | Median Pay |  |  |  |  |  |
|----------------------------|----------|------------|--|--|--|--|--|
| Male                       | 7,568.34 | 4,196.19   |  |  |  |  |  |
| Female                     | 3,526.11 | 3,234.18   |  |  |  |  |  |
| Difference 4,042.22 962.01 |          |            |  |  |  |  |  |
| Pay Gap % 53.41 22.93      |          |            |  |  |  |  |  |

|                                                 | <b>Employees Paid Bonus</b> | Total Relevant | %    |  |  |  |
|-------------------------------------------------|-----------------------------|----------------|------|--|--|--|
| Gender                                          |                             | Employees      |      |  |  |  |
| Female                                          | 62.00                       | 3140.00        | 1.97 |  |  |  |
| Male                                            | 34.00                       | 2186.00        | 1.56 |  |  |  |
| Refresh - Print - Export - Add to Briefing Book |                             |                |      |  |  |  |

| Employee Name  | Employee Number | Gender | Pay Value   |
|----------------|-----------------|--------|-------------|
| Blogs, Mr. Joe | 12345678        | Female | £218,619.08 |
| Blogs, Mr. Joe |                 | Male   | £257,323.49 |

## **Gender Pay Gap Bonus Detail**

#### Description

This analysis provides a detail view of a range of employee and assignment data items for Gender Pay Gap Bonus reporting.

#### Prompts

Period End Date Between Employee Number Assignment Number Included Elements Allowance Type Person Type Payroll Gender Assignment Status PAYE Reference

#### Data Items

| Employee Name     | Payroll        |
|-------------------|----------------|
| Employee Number   | Element Name   |
| Assignment Number | Allowance Type |
| Gender            | Pay Value      |

#### Example Screenshot

| Employee Name  | Employee Number | Assignment Number | Gender | Payroll     | Element Name             | Allowance Type     | Pay Value |
|----------------|-----------------|-------------------|--------|-------------|--------------------------|--------------------|-----------|
| Blogs, Mr. Joe | 12345678        | 12345678          | Male   | 000 Monthly | Commitment Award Pay NHS | Commitment Award 1 | £5,135.55 |
| Blogs, Mr. Joe | 12345678        | 12345678          | Male   | 000 Monthly | Commitment Award Pay NHS | Commitment Award 1 | £817.50   |
| Blogs, Mr. Joe | 12345678        | 12345678          | Male   | 000 Monthly | Commitment Award Pay NHS | Commitment Award 1 | £2,625.17 |
| Blogs, Mr. Joe | 12345678        | 12345678          | Male   | 000 Monthly | Commitment Award Pay NHS | Commitment Award 1 | £1,074.52 |
| Blogs, Mr. Joe | 12345678        | 12345678          | Male   | 000 Monthly | Commitment Award Pay NHS | Commitment Award 1 | £2,556.50 |
| Blogs, Mr. Joe | 12345678        | 12345678          | Male   | 000 Monthly | Commitment Award Pay NHS | Commitment Award 1 | £7,837.43 |
| Blogs, Mr. Joe | 12345678        | 12345678          | Male   | 000 Monthly | Commitment Award Pay NHS | Commitment Award 1 | £1,825.11 |
| Blogs, Mr. Joe | 12345678        | 12345678          | Male   | 000 Monthly | Commitment Award Pay NHS | Commitment Award 1 | £3,281.73 |
| Blogs, Mr. Joe | 12345678        | 12345678          | Male   | 000 Monthly | Commitment Award Pay NHS | Commitment Award 1 | £1,357.56 |
| Blogs, Mr. Joe | 12345678        | 12345678          | Male   | 000 Monthly | Commitment Award Pay NHS | Commitment Award 1 | £2,838.40 |

## **Gender Pay Gap Analysis**

#### Description

The GPG Analysis is assignment based and enables users the ability to group the gender pay gap figures by assignment based attributes such as organisation and staff group.

#### Prompts

Snapshot Date Select Date **Employee Number** Assignment Number Gender Payroll Person Type Employee Person Type \* Session Multiplier Assignment Status **PAYE** Reference Staff Group Job Role **Occupation Code** Assignment Category Assignment Category **Included Elements** Elements to include Units Worked Included Allowance Types Allowance Types to include Units Worked Primary Assignments Only

#### Data Items

| Female              | Difference     |
|---------------------|----------------|
| Male                | Pay Gap %      |
| Employee Name       | Pay Grade      |
| Assignment Number   | Units Worked   |
| Gender              | Pay Value      |
| Position Title      | Hourly Rate    |
| Staff Group         | Quartile       |
| Location            | Organisation   |
| Area of Work        | Org Level 1-13 |
| Assignment Category |                |

#### Example Screenshot

|            |           |      |       | rg L1  | •     |             |       |          |         |        |        |      |
|------------|-----------|------|-------|--------|-------|-------------|-------|----------|---------|--------|--------|------|
| Average Ho | urly Rate | ;    |       |        | Numbe | er of assig | nment | s   Q1 = | Low, Q4 | = High |        |      |
| Org L1     | Fem       | le I | Male  |        |       | 1           | 1     | 2        | 3       | 3      | 4      | 4    |
| NHS Tr     | ust 14    | 36 1 | 16.44 | Org L1 |       | Female      | Male  | Female   | Female  | Male   | Female | Male |
|            |           |      |       |        | NHS   | 552         | 383   | 1057     | 118     | 890    | 689    | 311  |
|            |           |      |       | Trust  |       |             |       |          |         |        |        |      |

| Employee Name  | Assignment Number | Gender | Position Title   | Staff Group                      | Organisation             | Pay Grade                              | Units Worked   | Pay Value         | Hourly Rate |
|----------------|-------------------|--------|------------------|----------------------------------|--------------------------|----------------------------------------|----------------|-------------------|-------------|
| Blogs, Mrs. Jo | 12345678          | Female | Business Analyst | Add Prof Scientific and Technic  | 000 NHS ESR Organisation | NHS XR10 Review Body Band 10 - Range D | 138,704.42     | £2,528,710.17     | £18.23      |
| Blogs, Mrs. Jo | 12345678          | Female | Business Analyst | Additional Clinical Services     | 000 NHS ESR Organisation | NHS XR10 Review Body Band 10 - Range D | 2,869,046.26   | £28,428,864.47    | £9.91       |
| Blogs, Mrs. Jo | 12345678          | Female | Business Analyst | Administrative and Clerical      | 000 NHS ESR Organisation | NHS XR10 Review Body Band 10 - Range D | 272,580,812.40 | £3,844,795,790.25 | £14.11      |
| Blogs, Mrs. Jo | 12345678          | Female | Business Analyst | Allied Health Professionals      | 000 NHS ESR Organisation | NHS XR10 Review Body Band 10 - Range D | 1,288,659.12   | £23,409,861.44    | £18.17      |
| Blogs, Mrs. Jo | 12345678          | Female | Business Analyst | Estates and Ancilary             | 000 NHS ESR Organisation | NHS XR10 Review Body Band 10 - Range D | 327,384.84     | £3,335,199.80     | £10.19      |
| Blogs, Mrs. Jo | 12345678          | Female | Business Analyst | Healthcare Scientists            | 000 NHS ESR Organisation | NHS XR10 Review Body Band 10 - Range D | 743,389.95     | £14,700,314.82    | £19.77      |
| Blogs, Mrs. Jo | 12345678          | Female | Business Analyst | Medical and Dental               | 000 NHS ESR Organisation | NHS XR10 Review Body Band 10 - Range D | 11,601,524.70  | £225,164,132.23   | £19.41      |
| Blogs, Mrs. Jo | 12345678          | Female | Business Analyst | Nursing and Midwifery Registered | 000 NHS ESR Organisation | NHS XR10 Review Body Band 10 - Range D | 4,511,859.37   | £81,383,985.09    | £18.04      |
| Blogs, Mrs. Jo | 12345678          | Female | Business Analyst | Students                         | 000 NHS ESR Organisation | NHS XR10 Review Body Band 10 - Range D | 162.95         | £1,376.92         | £8.45       |

## **WDES** Tab

#### Description

This dashboard provides information to aid organisations in completing the WDES return required by NHS England and is based on the Workforce Disability Equality Standard (WDES) Technical Guidance.

#### **Applicants Appointed from Shortlisting** *Description*

This analysis is designed to show headcount and ratio of applicants appointed for shortlisting or hired grouped by WDES category as at the user defined date period.

#### Prompts:

Date Between

#### Data Items

| WDES Category           | Headcount (Hired) |
|-------------------------|-------------------|
| Headcount (Shortlisted) | Ratio (Hired)     |

#### Example Screenshot

Date Between 26/07/2018 00:00:01 26/07/2019 00:00:01

Apply Reset 🔻

| Shortlisted | Hired                                            | Ratio                                                                                                    |
|-------------|--------------------------------------------------|----------------------------------------------------------------------------------------------------|
| 1615        | 706                                              | 0.44                                                                                                    |
| 18          | 1                                                | 0.06                                                                                                    |
| 1           | 0                                                | 0.00                                                                                                    |
| 430         | 72                                               | 0.17                                                                                                    |
| 80          | 32                                               | 0.40                                                                                                    |
|             | Shortlisted<br>1615<br>18<br>1<br>1<br>430<br>80 | Shortlisted         Hired           1615         706           1         1           1         0           430         72           80         32 |

Refresh - Print - Export - Add to Briefing Book

#### **Employees Entering the Formal Capability Process** *Description*

This analysis is designed to show headcount, capability headcount and ratio grouped by WDES category as at the user defined date period.

#### **Prompts:**

Include Cases where Creation Date is within X months

#### Data Items

| WDES Category | Capability Headcount |
|---------------|----------------------|
| Headcount     | Ratio                |

#### Example Screenshot

Include Cases where Creation Date is within X months 24

Apply Reset 🔻

| Employee Disability<br>Description | Headcount | Capability<br>Headcount | Ratio |
|------------------------------------|-----------|-------------------------|-------|
| No                                 | 2940      | 18                      | 0.01  |
| Not Declared                       | 152       | 2                       | 0.01  |
| Prefer Not To Answer               | 1         | 0                       | 0.00  |
| Unspecified                        | 1180      | 3                       | 0.00  |
| Yes                                | 122       | 1                       | 0.01  |

Refresh - Print - Export - Add to Briefing Book

#### **Board Voting** Description

This analysis is designed to show headcount, headcount percentage, board headcount and board headcount percentage grouped by WDES category.

Board Headcount is defined using the following Job Role values: 'Chair', 'Chief Executive', 'Finance Director', 'Other Executive Director', 'Board Level Director', 'Non Executive Director', 'Medical Director', 'Clinical Director', 'Clinical Director - Dental', 'Clinical Director - Medical', 'Director of Nursing', 'Director of Public Health'.

#### Prompts:

Define Board Members using Job Role =

#### Data Items

| WDES Category | Board Headcount   |
|---------------|-------------------|
| Headcount     | Board Headcount % |
| Headcount %   |                   |

#### Example Screenshot

Define Board Members using Job Role = Chair;Chief Executiv

| Disability              | Headcount | Headcount<br>% | Board<br>Headcount | Board Headcount<br>% |
|-------------------------|-----------|----------------|--------------------|----------------------|
| No                      | 2939      | 68.59          | 10                 | 41.67                |
| Not Declared            | 159       | 3.71           | 1                  | 4.17                 |
| Prefer Not To<br>Answer | 1         | 0.02           | 0                  | 0.00                 |
| Unspecified             | 1059      | 24.71          | 13                 | 54.17                |
| Yes                     | 127       | 2.96           | 0                  | 0.00                 |

Refresh - Print - Export - Add to Briefing Book

# **Employees on AfC Grades 1-9 and VSM** *Description*

This analysis is designed to show WDES bandings (based on Pay Grades) and headcount of clinical and non-clinical staff grouped by WDES category. This analysis has prompts to allow users to define AfC Bandings, consultants and trainees using Pay Grade.

*Prompts:* Band 1 Band 2 Band 3 Band 4 Band 5 Band 6 Band 7 Band 8a Band 8b Band 8c Band 8d Band 9 Medical & Dental Trainee Grades Medical & Dental Consultant Medical & Dental Non-Consultant Career Grade

#### View Selectors:

Table Table (including % - shows the headcount percentages of each WDES category based on Pay Grades)

#### Data Items

| Clinical/ Non-Clinical              | %                           |
|-------------------------------------|-----------------------------|
| WDES Banding                        | % (White)                   |
| WDES Category                       | % (Z Null)                  |
| Headcount                           | % (Z Not Stated/ Not Given) |
| Headcount (BME)                     |                             |
| Headcount (White)                   |                             |
| Headcount (Z Null)                  |                             |
| Headcount (Z Not Stated/ Not Given) |                             |

## Example Screenshot

|                         | View                                         | as Table                        |           |
|-------------------------|----------------------------------------------|---------------------------------|-----------|
| Clinical / Non-Clinical | Disability                                   | WDES Banding                    | Headcount |
| Clinical                | No                                           | Band 2                          | 112       |
|                         |                                              | Band 3                          | 63        |
|                         |                                              | Band 4                          | 35        |
|                         |                                              | Band 5                          | 101       |
|                         |                                              | Band 6                          | 110       |
|                         |                                              | Band 7                          | 111       |
|                         |                                              | Band 8a                         | 35        |
|                         |                                              | Band 8b                         | 11        |
|                         |                                              | Band 8c                         | 2         |
|                         |                                              | Band 8d                         | 4         |
|                         |                                              | VSM                             | 2         |
|                         |                                              | Medical & Dental Consultant     | 36        |
|                         | Medical & Dental Non-Consultant Career Grade | 3                               |           |
|                         |                                              | Medical & Dental Trainee Grades | 292       |
|                         |                                              | WQ00                            | 1         |
|                         | Not Declared                                 | Band 2                          | 10        |
|                         |                                              | Band 3                          | 6         |
|                         |                                              | Band 4                          | 3         |
|                         |                                              | Band 5                          | 2         |
|                         |                                              | Band 6                          | 10        |
|                         |                                              | Band 7                          | 5         |
|                         |                                              | Band 8a                         | 1         |
|                         |                                              | Band 9                          | 1         |
|                         |                                              | Medical & Dental Consultant     | 1         |
|                         |                                              | Medical & Dental Trainee Grades | 2         |
|                         | Rofrach - Pr                                 | n 🖓 🕹 🗿 Rows 1 - 25             |           |

#### **WRES Tab**

#### Description

This dashboard provides figures (within the boundaries of ESR) for indicators 1-4 and 9, and is based on the Workforce Race Equality Standard (WRES) Technical Guidance.

#### **Applicants Appointed from Shortlisting** *Description*

This analysis is designed to show headcount and ratio of applicants appointed for shortlisting or hired grouped by WRES category as at the user defined date period.

#### Prompts:

Date Between

#### Data Items

| WRES Grouping     | Headcount (Shortlisted) |
|-------------------|-------------------------|
| Headcount (Hired) | Ratio                   |

#### Example Screenshot

**Applicants Appointed from Shortlisting** 

Date Between 01/02/2020 00:00:00 10 - 01/02/2021 00:00:00 10

Apply Reset 🗸

| WRES Grouping          | Shortlisted | Hired | Ratio |
|------------------------|-------------|-------|-------|
| BME                    | 114         | 46    | 0.40  |
| White                  | 1037        | 604   | 0.58  |
| Z NULL                 | 619         | 286   | 0.46  |
| Z Not Stated/Not Given | 13          | 10    | 0.77  |
|                        | _           |       |       |

#### **Employees Accessing Non-Mandatory Training** *Description*

This analysis is designed to show headcount, course enrolment headcount and ratio grouped by WRES category as at the user defined date period.

#### **Prompts**:

Class Start Date Between Mandatory Course(s)

#### Data Items

| WRES Category | Enrolment Headcount |
|---------------|---------------------|
| Headcount     | Ratio               |

#### Example Screenshot

Employees Accessing Non-Mandatory Training
Class Start Date Between 01/02/2020 00:00:00 - 01/02/2021 00:00:00 Mandatory Course(s) --Select Value-- 
Apply Reset 
Use the available dashboard prompt to enter All Mandatory Courses which will then be excluded from the Enrolment Headcount

figures.

| WRES Category             | Headcount | Enrolment<br>Headcount | Ratio |
|---------------------------|-----------|------------------------|-------|
| BME                       | 364       | 356                    | 0.98  |
| White                     | 3840      | 3801                   | 0.99  |
| Z NULL                    | 640       | 615                    | 0.96  |
| Z Not Stated/Not<br>Given | 118       | 118                    | 1.00  |

#### **Employees Entering the Formal Disciplinary Process** *Description*

This analysis is designed to show headcount, disciplinary headcount and ratio of employees grouped by WRES category. The analysis has been defaulted to 12 months but users can define the period required.

#### Prompts:

Include Cases where Creation Date is within X months

#### Data Items

| WRES Category | Disciplinary Headcount |
|---------------|------------------------|
| Headcount     | Ratio                  |

#### Example Screenshot

#### **Employees Entering the Formal Disciplinary Process**

Include Cases where Creation Date is within X months 12

Apply Reset 🗸

| WRES Category          | Headcount | <b>Disciplinary Headcount</b> | Ratio |
|------------------------|-----------|-------------------------------|-------|
| BME                    | 364       | 0                             | 0.00  |
| White                  | 3840      | 0                             | 0.00  |
| Z NULL                 | 640       | 0                             | 0.00  |
| Z Not Stated/Not Given | 118       | 0                             | 0.00  |

#### **Board Voting** Description

This analysis is designed to show headcount, headcount percentage, board headcount and board headcount percentage grouped by WRES category.

Board Headcount is defined using the following Job Role values: 'Chair', 'Chief Executive', 'Finance Director', 'Other Executive Director', 'Board Level Director', 'Non Executive Director', 'Medical Director', 'Clinical Director', 'Clinical Director - Dental', 'Clinical Director - Medical', 'Director of Nursing', 'Director of Public Health'.

#### Prompts:

Define Board Members using Job Role =

#### Data Items

| WRES Category | Board Headcount   |
|---------------|-------------------|
| Headcount     | Board Headcount % |
| Headcount %   |                   |

#### Example Screenshot

| Board Voting |                                                             |
|--------------|-------------------------------------------------------------|
|              | Define Board Members using Job Role = Chair;Chief Executive |
|              | Apply Reset -                                               |

| WRES Category          | Headcount | Headcount % | <b>Board Headcount</b> | Board Headcount % |
|------------------------|-----------|-------------|------------------------|-------------------|
| BME                    | 364       | 7.34        | 1                      | 3.85              |
| White                  | 3840      | 77.39       | 18                     | 69.23             |
| Z NULL                 | 640       | 12.90       | 6                      | 23.08             |
| Z Not Stated/Not Given | 118       | 2.38        | 1                      | 3.85              |

# **Employees on AfC Grades 1-9 and VSM** *Description*

This analysis is designed to show WRES bandings (based on Pay Grades) and headcount of clinical and non-clinical staff grouped by WRES category. This analysis has prompts to allow users to define AfC Bandings, consultants and trainees using Pay Grade.

*Prompts:* Band 1 Band 2 Band 3 Band 4 Band 5 Band 6 Band 7 Band 8a Band 8b Band 8c Band 8d Band 9 Medical & Dental Trainee Grades Medical & Dental Consultant Medical & Dental Non-Consultant Career Grade

#### View Selectors:

Table Table (including % - shows the headcount percentages of each WRES category based on Pay Grades)

#### Data Items

| Clinical/ Non-Clinical              | %                           |
|-------------------------------------|-----------------------------|
| WRES Banding                        | % (White)                   |
| WRES Category                       | % (Z Null)                  |
| Headcount                           | % (Z Not Stated/ Not Given) |
| Headcount (BME)                     |                             |
| Headcount (White)                   |                             |
| Headcount (Z Null)                  |                             |
| Headcount (Z Not Stated/ Not Given) |                             |

#### Example Screenshot

|                         | View as       | Table                                        |           |
|-------------------------|---------------|----------------------------------------------|-----------|
| Clinical / Non-Clinical | WRES Category | WRES Banding                                 | Headcount |
| Clinical                | BME           | Band 2                                       | 4         |
|                         |               | Band 3                                       | 4         |
|                         |               | Band 4                                       | 1         |
|                         |               | Band 5                                       | 14        |
|                         |               | Band 6                                       | 13        |
|                         |               | Band 7                                       | 6         |
|                         |               | Band 8a                                      | 2         |
|                         |               | Band 8b                                      | 1         |
|                         |               | VSM                                          | 1         |
|                         |               | Medical & Dental Consultant                  | 15        |
|                         |               | Medical & Dental Non-Consultant Career Grade | 4         |
|                         |               | Medical & Dental Trainee Grades              | 163       |
|                         | White         | Band 2                                       | 156       |
|                         |               | Band 3                                       | 89        |
|                         |               | Band 4                                       | 51        |
|                         |               | Band 5                                       | 129       |
|                         |               | Band 6                                       | 147       |
|                         |               | Band 7                                       | 144       |
|                         |               | Band 8a                                      | 45        |
|                         |               | Band 8b                                      | 18        |
|                         |               | Band 8c                                      | 4         |
|                         |               | Band 8d                                      | 6         |
|                         |               | VSM                                          | 2         |
|                         |               | Medical & Dental Consultant                  | 64        |
|                         |               | Medical & Dental Non-Consultant Career Grade | 2         |
|                         | <u>_</u>      | 🔐 🤩 孩 Rows 1 - 25                            |           |

Edit - Refresh - Print - Export

## **ONS Return Tab**

This dashboard provides a headcount grouped by Gender, Location and Gender/Location and split into 'Part Time' and 'Full Time' depending on the contract hours for the employee (total across all assignments). It can assist organisations when completing the ONS Business Register and Employment Survey.

#### Prompts

Hours per Session Hours to Split at (where contract hours are in sessions, the number of sessions are multiplied by the 'hours per session' number above to derive the contract hours) Exclude Staff where hours <0.00

#### **ONS Return Summary** *Description*

This analysis provides a headcount grouped by Gender, Location and Gender/Location and split into 'Part Time' and 'Full Time' (depending on the parameters entered into the prompts provided).

#### Data Items

| Title     | Description                              |
|-----------|------------------------------------------|
| Gender    | Gender against the Employee Record       |
| Location  | Location against the Employee Assignment |
| City      | City from Location                       |
| Post Code | Post Code from Location                  |
| Part Time | Calculated Item                          |
| Full Time | Calculated Item                          |

#### Filters

Exclude Staff where hours <: Users have the option to exclude staff where Hours Worked is less than an entered value.

#### Example Screenshot

View as Table by Location

| Employee Location | City    | Post Code | Full Time | Part Time |
|-------------------|---------|-----------|-----------|-----------|
| 504 ESRH          | Warwick | CV34 6NZ  | 1,353     |           |
| Grand Total       |         |           | 1,353     |           |

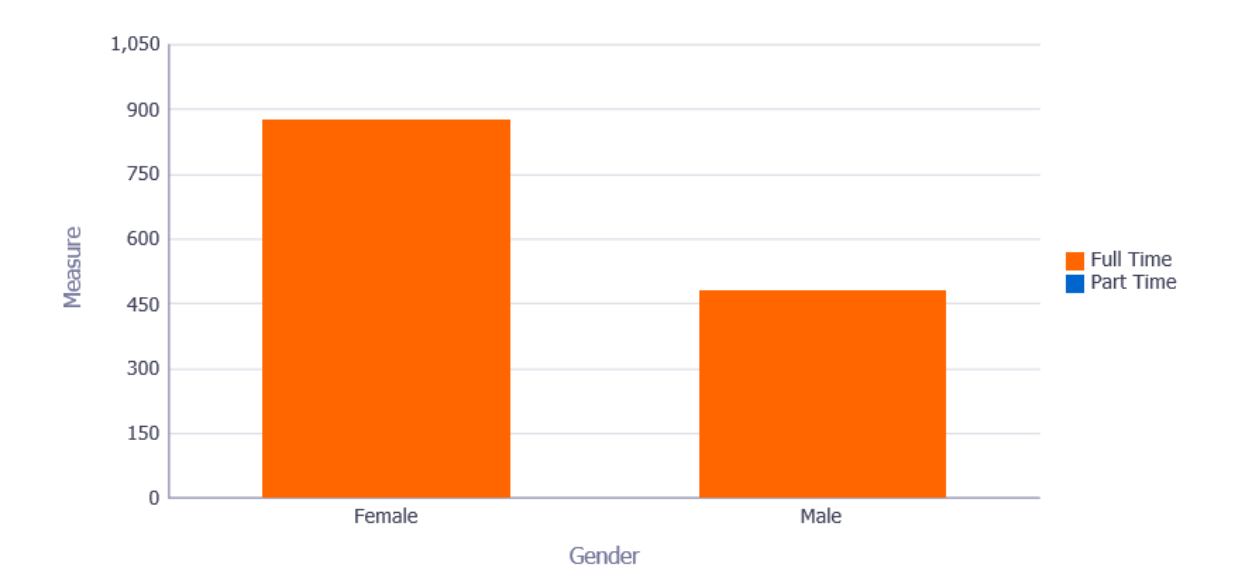

#### **ONS Return Detail**

#### Description

This analysis provides a detail view at assignment level of a range of assignment data items including a Part-Time / Full-Time status depending on the parameters entered into the prompts provided.

#### Data Items

| Employee Number                  | Total Hours       |
|----------------------------------|-------------------|
| Assignment Number                | Pay Grade         |
| Employee Name                    | Organisation      |
| Gender                           | Employee Location |
| Category (Part-Time / Full-Time) | City              |
| Contract Hours                   | Post Code         |
| Frequency                        | Staff Group       |

#### Example Screenshot

| Employee | Assignment<br>Number | Employee Name           | Gender | Assignment<br>Category | Category  | Contract<br>Hours | Frequency | Total<br>Hours | Pay Grade                 | Organisation                  | Employee<br>Location | City    | Post<br>Code | Staff Group                    |
|----------|----------------------|-------------------------|--------|------------------------|-----------|-------------------|-----------|----------------|---------------------------|-------------------------------|----------------------|---------|--------------|--------------------------------|
| 20005574 | 20005574             | Admin01, Mr.<br>Anthony | Male   | Permanent              | Full Time | 37.50             | Week      | 37.50          | Non Review Body<br>Band 2 | 504 Acute Nurse<br>Management | 504 ESRH             | Warwick | CV34<br>6NZ  | Administrative and<br>Clerical |
| 20005575 | 20005575             | Admin02, Mr.<br>Anthony | Male   | Permanent              | Full Time | 37.50             | Week      | 37.50          | Non Review Body<br>Band 2 | 504 Acute Nurse<br>Management | 504 ESRH             | Warwick | CV34<br>6NZ  | Administrative and<br>Clerical |
| 20005576 | 20005576             | Admin03, Mr.<br>Anthony | Male   | Permanent              | Full Time | 37.50             | Week      | 37.50          | Non Review Body<br>Band 2 | 504 Acute Nurse<br>Management | 504 ESRH             | Warwick | CV34<br>6NZ  | Administrative and<br>Clerical |
| 20005577 | 20005577             | Admin04, Mr.<br>Anthony | Male   | Permanent              | Full Time | 37.50             | Week      | 37.50          | Non Review Body<br>Band 2 | 504 Acute Nurse<br>Management | 504 ESRH             | Warwick | CV34<br>6NZ  | Administrative and<br>Clerical |
| 20005578 | 20005578             | Admin05, Mr.<br>Anthony | Male   | Permanent              | Full Time | 37.50             | Week      | 37.50          | Non Review Body<br>Band 2 | 504 Acute Nurse<br>Management | 504 ESRH             | Warwick | CV34<br>6NZ  | Administrative and<br>Clerical |
| 20005579 | 20005579             | Admin06, Mr.<br>Anthony | Male   | Permanent              | Full Time | 37.50             | Week      | 37.50          | Non Review Body<br>Band 2 | 504 Acute Nurse<br>Management | 504 ESRH             | Warwick | CV34<br>6NZ  | Administrative and<br>Clerical |
| 20005580 | 20005580             | Admin07, Mr.<br>Anthony | Male   | Permanent              | Full Time | 37.50             | Week      | 37.50          | Non Review Body<br>Band 2 | 504 Acute Nurse<br>Management | 504 ESRH             | Warwick | CV34<br>6NZ  | Administrative and<br>Clerical |
| 20005581 | 20005581             | Admin08, Mr.<br>Anthony | Male   | Permanent              | Full Time | 37.50             | Week      | 37.50          | Non Review Body<br>Band 2 | 504 Acute Nurse<br>Management | 504 ESRH             | Warwick | CV34<br>6NZ  | Administrative and<br>Clerical |
| 20005582 | 20005582             | Admin09, Mr.<br>Anthony | Male   | Permanent              | Full Time | 37.50             | Week      | 37.50          | Non Review Body<br>Band 2 | 504 Acute Nurse<br>Management | 504 ESRH             | Warwick | CV34<br>6NZ  | Administrative and<br>Clerical |
| 20005583 | 20005583             | Admin10, Mr.<br>Anthony | Male   | Permanent              | Full Time | 37.50             | Week      | 37.50          | Non Review Body<br>Band 2 | 504 Acute Nurse<br>Management | 504 ESRH             | Warwick | CV34<br>6NZ  | Administrative and<br>Clerical |

## **Provider Workforce Return**

#### Description

This dashboard page provides a set of analyses designed to aid Organisations in the completion of the provider workforce return.

#### Prompts

Organisation(s) Assignment Category Assignment Status Person Type(s) Hiring Status Effective Date Medical & Dental Trainee Grades Medical & Dental Non-Consultant Career Grades Medical & Dental Consultant Grades

#### FTE by Staff Group

#### Description

This analysis provides a breakdown and total FTE for specified Staff Groups grouped by Occupation Code.

#### Data Items

| Title                                              | Description                                  |
|----------------------------------------------------|----------------------------------------------|
| Total non medical - clinical substantive staff     |                                              |
| Total medical and dental substantive staff         |                                              |
| Total non medical - non-clinical substantive staff |                                              |
| Staff Group                                        |                                              |
| FTE                                                | breakdown and total FTE for each Staff Group |

## Example Screenshot

|                          | Total non medical - clinical substantiv | ve staff Total medical and dental substantive               | staff Total non medical - | non-clinical substantive staff |       |
|--------------------------|-----------------------------------------|-------------------------------------------------------------|---------------------------|--------------------------------|-------|
|                          |                                         | 931.17                                                      | 72.78                     | 432.36                         |       |
|                          |                                         | Edit - Refresh - Print - Export                             |                           |                                |       |
|                          |                                         |                                                             |                           |                                |       |
| Staff Group              | Of                                      | Which                                                       | Of Which                  |                                | FTE   |
| Any other staff          |                                         |                                                             |                           |                                | 4.99  |
| Any other staff Total    |                                         |                                                             |                           |                                | 4.99  |
| Medical and dental       | of                                      | which Career/Staff Grades                                   |                           |                                | 3.70  |
|                          | of                                      | of which Consultants (including Directors of Public Health) | th) of which Clinic       | al Radiology                   | 5.10  |
|                          |                                         |                                                             | of which Media            | cal Oncology                   | 9.00  |
|                          |                                         |                                                             | of which Pallia           | tive Medicine                  | 10.38 |
|                          |                                         |                                                             |                           |                                | 32.62 |
|                          | of                                      | of which Trainee grades/Trust Grade                         | of which Media            | cal Oncology                   | 0.80  |
|                          |                                         |                                                             |                           |                                | 1.80  |
|                          |                                         |                                                             | of which Clinic           | al Radiology                   | 1.00  |
|                          |                                         |                                                             | of which Pallia           | tive Medicine                  | 0.20  |
|                          |                                         |                                                             |                           |                                | 8.18  |
| Medical and dental Total |                                         |                                                             |                           |                                | 72.78 |
|                          |                                         |                                                             |                           |                                |       |
|                          |                                         | Shaff Crown                                                 |                           |                                |       |

Edit - Refresh - Print - Export 
 Of Which
 FTE

 of which are Adult Critical Care/ICU Nurses
 277.73
 Staff Group Critical Care / ICU Nursing of which are Neonatal ICU Nurses

Critical Care / ICU Nursing Total

Community Nursing Staff 1.00

of which are Paediatric ICU Nurses

132.52

468.79

58.54

### WTE Vacancies

#### Description

This analysis provides a breakdown and total Vacancy FTE for specified Staff Groups grouped by Occupation Code. The Vacancy FTE is based on the variance between the Actual and Budgeted FTE, examples provided in screeshot example below and on the dashboard page.

#### Data Items

| Title       | Description                                          |
|-------------|------------------------------------------------------|
| Staff Group |                                                      |
| Vacancy FTE | breakdown and total Vacancy FTE for each Staff Group |

#### Example Screenshot

The Vacancy FTE is the variance between the Actual and Budgeted FTE. e.g. 100 (actual FTE) - 90 (budgeted FTE) = 10 (FTE variance) 100 (actual FTE) - 130 (budgeted FTE) = -30 (FTE variance)

> In Month Overall Staff Vacancies -638.87

| Staff Group                              | Of Which                                                | Of Which                                 | Vacancy FTE |
|------------------------------------------|---------------------------------------------------------|------------------------------------------|-------------|
| Medical/Dental (Total) Vacancy WTE       | Of which Medical/Dental Consultant Vacancy WTE of of of | of which Clinical Radiology Vacancy WTE  | 0.75        |
|                                          |                                                         | of which Medical Oncology Vacancy WTE    | 1.35        |
|                                          |                                                         | of which Palliative Medicine Vacancy WTE | -3.90       |
|                                          |                                                         |                                          | -6.43       |
|                                          |                                                         |                                          | -38.36      |
| Medical/Dental (Total) Vacancy WTE Total |                                                         |                                          | -46.59      |
| NHS Infrastructure Vacancy WTE           |                                                         |                                          | -255.34     |
| NHS Infrastructure Vacancy WTE Total     |                                                         |                                          | -255.34     |
|                                          |                                                         |                                          |             |

| Staff Group                         | Vacancy FTE |
|-------------------------------------|-------------|
| Community Nursing staff Vacancy WTE | -0.22       |
| Edit - Refresh - Print - Exp        | ort         |

| Staff Group                 | Second Column                               | Vacancy FTE |
|-----------------------------|---------------------------------------------|-------------|
| Critical Care / ICU Nursing | of which are Adult Critical Care/ICU Nurses | -40.09      |
|                             | of which are Neonatal ICU Nurses            | -21.28      |
|                             | of which are Paediatric ICU Nurses          | -23.53      |

#### Maternity Breakdown Description

This FTE analysis provides a breakdown and total FTE for Maternity employees grouped by Occupation Code. The Vacancies version provides a breakdown and total Vacancy FTE for Maternity employees grouped by Occupation Code.

#### Data Items

| Title                     | Description                                                    |
|---------------------------|----------------------------------------------------------------|
| Maternity Staff Breakdown |                                                                |
| FTE                       | breakdown and total Maternity FTE for each Staff Group         |
| Vacancy FTE               | breakdown and total Maternity Vacancy FTE for each Staff Group |

## Example Screenshot

| Substantive Maternity Staff Breakdown                                               | Of Which                             | FTE    |
|-------------------------------------------------------------------------------------|--------------------------------------|--------|
| Obstetrics and Gynaecology Consultants (including Directors of Public Health)       | of which are Gynaecology Consultants | 4.20   |
|                                                                                     |                                      | 20.90  |
| Obstetrics and Gynaecology Consultants (including Directors of Public Health) Total |                                      | 25.10  |
| Registered Midwives working in Maternity Services                                   | of which are band 5                  | 32.75  |
|                                                                                     | of which are band 6                  | 119.76 |
|                                                                                     | of which are band 7                  | 51.07  |
|                                                                                     | of which are band 8+                 | 8.20   |
|                                                                                     |                                      | 0.00   |
| Registered Midwives working in Maternity Services Total                             |                                      | 211.78 |
| Support workers in Maternity services                                               | of which are band 2                  | 25.52  |
|                                                                                     | of which are band 3                  | 50.93  |
|                                                                                     |                                      | 6.80   |
| Support workers in Maternity services Total                                         |                                      | 83.25  |